## ラジオ番組をradiko.jpで聴取する

## radiko.jp を聴取するための登録をします。ご利用いただいている地域の放送局から最大10チャンネル登録できます。 登録される放送局はいつでも変更が可能です。

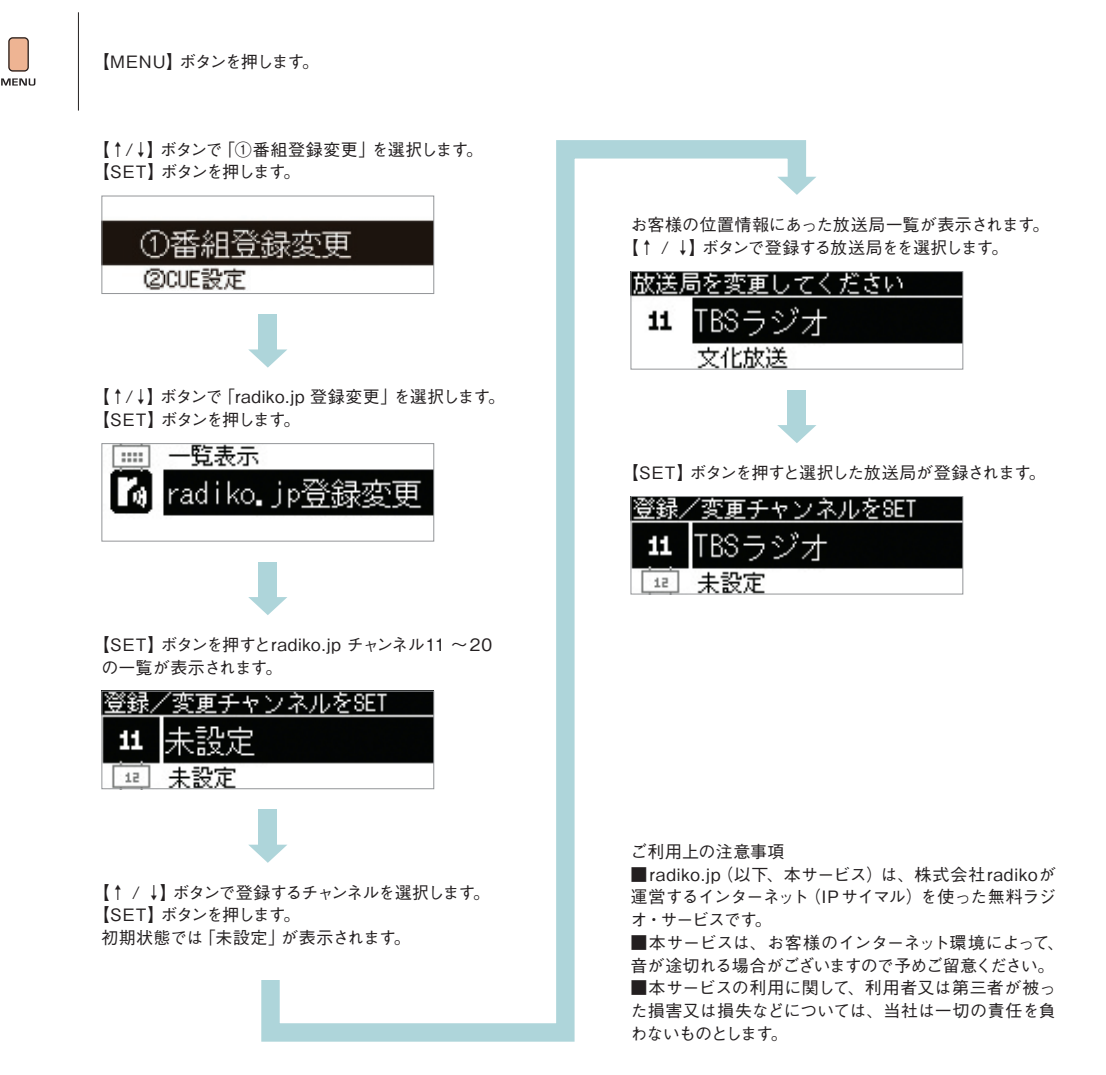

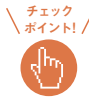

聴取可能なラジオ局はお客様の位置情報により異なります。詳しいラジオ局の配信エリア情報は、radiko.jp のオフィシャルサイト http://radiko.jp/#!/distribution\_areaをご覧ください。